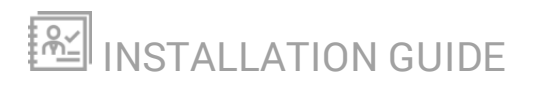

# **SolarWinds N-central**

Version 12.0

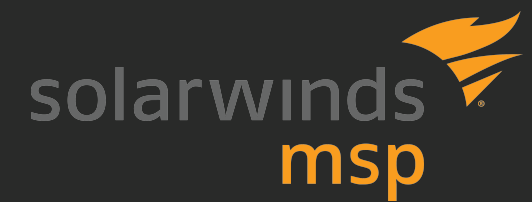

Last Updated: Thursday, June 28, 2018

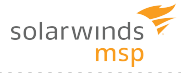

## Contents

| Contents                                                | 3  |
|---------------------------------------------------------|----|
| Network Requirements                                    | 6  |
| Agent and probe requirements                            | 8  |
| Windows Agents:                                         | 8  |
| SolarWinds N-central System Requirements                | 9  |
| System requirements by number of devices managed        | 9  |
| Notes                                                   | 9  |
| Examples of supported servers                           | 10 |
| Optional modem                                          | 10 |
| Support for virtualization environments                 | 11 |
| About virtualization                                    | 11 |
| Recommended configuration for the virtualization server | 12 |
| Supported Software                                      | 12 |
| Browsers                                                | 12 |
| Remote Control                                          | 12 |
| Report Manager                                          | 12 |
| Automation Manager                                      | 13 |
| SNMP Community String                                   | 13 |
| Supported Operating Systems                             | 13 |
| Windows Agents:                                         | 13 |
| Windows Server 2016                                     | 13 |
| Windows Server 2012                                     | 13 |
| Windows Server 2008                                     | 13 |
| Microsoft Windows Hyper-V                               | 14 |
| Windows 10                                              | 14 |
| Windows 8 and 8.1                                       | 14 |
| Windows 7                                               | 15 |

| Windows Vista                                                    | 15 |
|------------------------------------------------------------------|----|
| Linux Agents                                                     | 15 |
| Mac Agents                                                       | 15 |
| AV Defender                                                      | 15 |
| Workstation Operating Systems                                    | 15 |
| Tablet And Embedded Operating Systems                            | 16 |
| Server Operating Systems                                         | 16 |
| Patch Manager                                                    | 16 |
| Workstation Operating Systems                                    | 16 |
| Server Operating Systems                                         | 16 |
| Unsupported Operating Systems                                    | 16 |
| Windows Update Agent                                             | 17 |
| Automation Manager                                               | 17 |
| Workstation Operating Systems                                    | 17 |
| Server Operating Systems                                         | 17 |
| Installing SolarWinds N-central                                  |    |
| What do you want to do?                                          | 18 |
| Install SolarWinds N-central on a physical server                | 18 |
| Install SolarWinds N-central as a guest on an ESX server         | 19 |
| Install SolarWinds N-central as a guest on a Hyper-V server      |    |
| Install SolarWinds N-central on Microsoft Azure Resource Manager | 20 |
| Prerequisites                                                    | 21 |
| Before you begin                                                 | 21 |
| Download and extract the SolarWinds N-central VHD                | 21 |
| Extract the VHD file                                             |    |
| Create a Resource Group                                          |    |
| Create a Storage Account                                         | 23 |
| Create a Container                                               | 24 |

|     | Upload the VHD                                                        | 25 |
|-----|-----------------------------------------------------------------------|----|
|     | Create a Virtual Network                                              | 26 |
|     | Create a Public IP Address                                            | 27 |
|     | Create a Network Security Group                                       | 28 |
|     | Create a Network Interface                                            | 29 |
|     | Link the Public IP to the NIC                                         | 30 |
|     | Create the Inbound Security Rules for SolarWinds N-central.           | 31 |
| li  | nstall SolarWinds N-central on Amazon AWS EC2                         | 34 |
| Up  | grading SolarWinds N-central                                          | 35 |
| S   | tep 1: Back up the SolarWinds N-central server                        | 36 |
| S   | tep 2: Install the SolarWinds N-central server upgrade                | 37 |
| S   | tep 3: Post-installation steps                                        | 38 |
| F   | Rebuild or Migrate your SolarWinds N-central server                   | 40 |
|     | The server is not working properly or starting successfully           | 40 |
|     | An upgrade has failed but you can still log in                        | 40 |
|     | Migrating an existing SolarWinds N-central server to another computer | 41 |
| Log | g in to SolarWinds N-central for the first time                       | 43 |
| Act | ivating SolarWinds N-central                                          | 47 |
| S   | Support                                                               | 47 |
| Со  | ntacting Technical Support                                            | 49 |

# Network Requirements

SolarWinds N-central requires access to the following ports for regular operation. For a complete list of all ports used by SolarWinds N-central, see the SolarWinds N-central *Security White Paper*.

|      |                | Port Lo                  | OCATION                    |                            |                                                                                                    |  |  |  |  |  |  |
|------|----------------|--------------------------|----------------------------|----------------------------|----------------------------------------------------------------------------------------------------|--|--|--|--|--|--|
| Port | N-CENTR/       | AL SERVER                | Manage                     | DEVICE                     | DESCRIPTION                                                                                                    |  |  |  |  |  |  |
| #    | Inbound        | O<br>UTBOUND             | Inbound                    | O<br>UTBOUND               |                                                                                                    |  |  |  |  |  |  |
| 20   |                |                          |                            |                            | For FTP connections, especially when configured for backups.                                                                             |  |  |  |  |  |  |
| 21   |                | $\checkmark$             |                            |                            | For FTP connections, especially when configured for backups.                                                                             |  |  |  |  |  |  |
| 22   | $\checkmark$   |                          |                            | V                          | SSH for remote control sessions. The firewall must allow access from the Internet to this port on the SolarWinds N-central server.       |  |  |  |  |  |  |
| 25   |                | $\checkmark$             |                            |                            | SMTP for sending mail.                                                                                                    |  |  |  |  |  |  |
| 53   |                |                          |                            |                            | For DNS.                                                                                                    |  |  |  |  |  |  |
| 80   |                | $\checkmark$             |                            | V                          | HTTP to communicate between SolarWinds N-central and agents or probes, (including MSP Connect and MSP Anywhere).                         |  |  |  |  |  |  |
|      |                |                          |                            |                            | The firewall must allow access from the Internet to this port on the SolarWinds N-central server.                                        |  |  |  |  |  |  |
|      |                |                          |                            |                            | This port must be open for outbound traffic if the SolarWinds<br>N-central server is monitoring HTTP on a managed device.                |  |  |  |  |  |  |
|      | i Inbo<br>Sola | und access<br>rWinds N-c | s to port 8<br>central ser | 0 can be bl<br>ver is acce | ocked if agents are configured to use HTTPS and the ssed over port 443 using HTTPS.                                                      |  |  |  |  |  |  |
| 123  |                | $\checkmark$             |                            |                            | Used by the NTP Date service to keep the server clock<br>synchronized. Normally using UDP , although some servers<br>can use TCP.        |  |  |  |  |  |  |
| 443  | $\checkmark$   | $\checkmark$             |                            | $\checkmark$               | HTTPS - used for communication between the SolarWinds N-<br>central UI and Agents or Probes (including MSP Connect and<br>MSP Anywhere). |  |  |  |  |  |  |

| - | <br> | - | - | - | - | <br> | - | - | - | - | - | - | - | - | - | - | - | - | - | - | - | - | - | - | - | - | - | - | - | - | - | - |  | - | - | - | - | - | - | - | - | - | - | - | - | - | - | - | - | <br>- |
|---|------|---|---|---|---|------|---|---|---|---|---|---|---|---|---|---|---|---|---|---|---|---|---|---|---|---|---|---|---|---|---|---|--|---|---|---|---|---|---|---|---|---|---|---|---|---|---|---|---|-------|
|   |      |   |   |   |   |      |   |   |   |   |   |   |   |   |   |   |   |   |   |   |   |   |   |   |   |   |   |   |   |   |   |   |  |   |   |   |   |   |   |   |   |   |   |   |   |   |   |   |   |       |

|       |              | Port Lo      | OCATION |              |                                                                                                    |  |  |  |  |  |
|-------|--------------|--------------|---------|--------------|----------------------------------------------------------------------------------------------------|--|--|--|--|--|
| Port  | N-CENTRA     | AL SERVER    | MANAGE  | DEVICE       | DESCRIPTION                                                                                                    |  |  |  |  |  |
| #     | Inbound      | O<br>UTBOUND | Inbound | O<br>UTBOUND |                                                                                                    |  |  |  |  |  |
|       |              |              |         |              | Port 443 is the TCP port needed for SSL (HTTPS)<br>connections. The firewall must be configured to allow access<br>from the Internet to this port on the SolarWinds N-central<br>server.                        |  |  |  |  |  |
|       |              |              |         |              | This port must also be open for outbound traffic if the<br>SolarWinds N-central server is monitoring the HTTPS service<br>on a managed device.                                                                  |  |  |  |  |  |
|       |              |              |         |              | Backup Manager relies on Port 443 TCP outbound. It is<br>almost always open on workstations but may be closed on<br>servers. This port must be open for outbound traffic on the<br>SolarWinds N-central server. |  |  |  |  |  |
| 5280  | V            |              |         | V            | Used by Agents and Probes for XMPP traffic.<br>Outbound access to port 5280 for Managed Devices is<br>recommended but not required.                                                                             |  |  |  |  |  |
| 10000 | $\checkmark$ |              |         |              | HTTPS, used to access the NAC. The firewall must allow access from the Internet to this port on the SolarWinds N-central server.                                                                                |  |  |  |  |  |

# Agent and probe requirements

To use agents and probes, devices require the following minimum hardware requirements:

- RAM: 512 MB
- Disk space: 500 MB
- Processor: x86 or x64

### Windows Agents:

Microsoft .NET Framework 4.5.2 (or later)

| .NET FRAMEWORK ON DEVICE                                                                                                    | Probe | Agent |  |  |  |  |
|----------------------------------------------------------------------------------------------------|-------|-------|--|--|--|--|
| Only Microsoft .NET Framework 4.0.x                                                                                                    | ×     | ×     |  |  |  |  |
| Both Microsoft .NET Framework 2.0.50727<br>and Microsoft .NET Framework 4.5.2                                                                                                    | ✓     | ✓     |  |  |  |  |
| Conversion of the second state of the second state of the second s |       |       |  |  |  |  |

For Windows 2003 devices, installing .NET Framework 4.0.x requires the Windows Imaging Component (see http://msdn.microsoft.com/en-us/library/8z6watww.aspx).

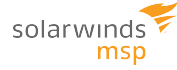

# SolarWinds N-central System Requirements

The following requirements are for typical usage patterns, acknowledging that some patterns may require greater system resources from an SolarWinds N-central server than others.

If you have any questions about how your needs affect the system requirements of your SolarWinds N-central server, contact your Channel Sales Specialist or email n-able-salesgroup@solarwinds.com.

| Processor            | Intel Xeon E5-2600 series or similar.                                                                                                    |
|----------------------|----------------------------------------------------------------------------------------------------|
| Operating<br>System  | You do not need to install a separate Operating System to run SolarWinds N-central. The<br>SolarWinds N-central ISO includes a modified version of CentOS 6.x, based on the upstream Red<br>Hat Enterprise Linux 6.9.                                                           |
| Physical<br>Hardware | The server (non-virtual) used to install SolarWinds N-central in a bare metal environment must be certified to run Red Hat Enterprise Linux 6.9 (x64) by Red Hat, or the hardware vendor, without any additional drivers. Please check the Red Hat Customer Portal for details. |
|                      | UEFI (Unified Extensible Firmware Interface) boot support is a technology preview in<br>CentOS 6.x, and not supported. As a result, SolarWinds N-central must be installed using<br>the legacy BIOS boot method.                                                                |

### System requirements by number of devices managed

The table below lists the minimum specifications required to manage the number of devices indicated (based on average usage). Performance can be improved by exceeding these requirements. When determining your hardware requirements, consider any growth in managed device count that may occur over time.

| NUMBER OF DEVICES | CPU CORES | MEMORY    | STORAGE      |
|-------------------|-----------|-----------|--------------|
| Up to 1,000       | 2         | 4 GB RAM  | 75 GB HDD    |
| Up to 3,000       | 4         | 8 GB RAM  | 150 GB HDD   |
| Up to 6,000       | 8         | 16 GB RAM | 300 GB HDD   |
| Up to 9,000       | 12        | 24 GB RAM | 450 GB HDD   |
| Up to 12,000      | 16        | 32 GB RAM | 600 GB HDD   |
| Up to 16,000      | 22        | 48 GB RAM | 800 GB HDD   |
| Up to 20,000      | 28        | 64 GB RAM | 1,000 GB HDD |
| Up to 24,000      | 34        | 80 GB RAM | 1,200 GB HDD |

Notes

🌜 SolarWinds N-central does not support UEFI (Unified Extensible Firmware Interface)–based hardware.

- 1. Server-grade hard drives (such as SAS, SCSI, or Fibre Channel) are required to ensure performance and power-loss data protection.
- 2. Hard drives on the SolarWinds N-central server should not be shared with other applications that have significant I/O workloads. For example, Report Manager should not be installed on the same drive as SolarWinds N-central.
- 3. SolarWinds MSP recommends two or more hard drives be placed in a RAID to improve redundancy. With two drives, RAID 1 must be used. With more than two drives, RAID 1+0 is preferred, but RAID 5 is also an option.
- 4. SolarWinds MSP recommends more, smaller disks in a RAID array, as opposed to fewer larger disks. Database backed applications, like SolarWinds N-central, have better write performance with an increased number of spindles.
- 5. If using Solid State Drives (SSDs), SolarWinds MSP requires Enterprise Grade SSDs with a SAS interface. SSDs must have an endurance rating of at least 0.2 DWPD (Drive Writes Per Day), and at least 4 physical disks in a RAID 10 array. The RAID array must appear to the operating system as a Block Device. At this time, many PCIe and NVMe disks do not meet this last requirement.
- 6. SolarWinds N-central must be run on a server with a RAID controller that includes a Flash-Backed Write Cache (FBWC) or Battery-Backed Write Cache (BBWC).
- 7. Configure the RAID controller to use the default stripe size and a Read/Write cache of 50%/50%.

#### Examples of supported servers

Due to the ecosystem of different hardware, SolarWinds MSP does not certify specific hardware configurations. Instead we rely on the upstream Red Hat Enterprise Linux and hardware vendor testing and certification.

Examples of servers that have been Red Hat certified include HPE ProLiant - ML350 Gen9 and Dell PowerEdge R720.

Please consult with your hardware vendor to ensure that any server to be used for a bare metal installation meets the above requirements, and is Red Hat Enterprise Linux 6.9 certified, without the need for additional drivers. Physical servers must support legacy BIOS boot, as the newer UEFI boot is a technology preview in CentOS 6.x, and not supported. SolarWinds MSP does not support UEFI boot at this time.

SolarWinds MSP recommends that for any bare metal server, two or more SAS 10k or faster hard drives be placed in a RAID array to improve redundancy. RAID 1+0 is preferred, but RAID 5 is also supported (at the hardware RAID BIOS level).

#### Optional modem

A US Robotics USR5610C or a serial modem is required to use paging or SMS notification features.

### Support for virtualization environments

SolarWinds N-central supports those versions of VMware ESX Server and Windows Server Hyper-V that are compatible with Red Hat Enterprise Linux 6 (x64). Use the latest stable versions of VMware or Hyper-V are used in order to ensure the best performance and compatibility with SolarWinds N-central.

SolarWinds MSP is committed to providing support to customers using virtualization environments as we do with other SolarWinds N-central certified hardware.

If you need to deploy SolarWinds N-central in a Hyper-V environment with more than seven virtual processors or more than 30GB of allocated RAM, contact Technical Support for assistance.

### About virtualization

Virtualization provides an abstraction layer between the hardware and the OS which permits the operation of multiple logical systems on one physical server unit. The table below includes considerations when using this deployment method.

| System<br>Performance                   | It is impossible to guarantee the scalability or performance of an SolarWinds N-central server deployed on a Virtual Machine due to:                                                                                                    |
|-----------------------------------------|----------------------------------------------------------------------------------------------------|
|                                         | <ul> <li>variability in field environments resulting from virtualization server configurations,</li> <li>number of guests run on the virtualization server, and</li> <li>performance of the underlying VMware system.</li> </ul>                                                                                                    |
| Supportability                          | SolarWinds MSP supports the SolarWinds N-central software deployed in VMware and Hyper-<br>V in the same way that we support SolarWinds N-central deployed in other environments. This<br>support is limited to the components (software and OS) shipped with SolarWinds N-central<br>and does not include troubleshooting of virtualization systems or performance issues related<br>to environmental factors. These are supported on a best-effort basis. In the event of serious<br>performance problems, we might ask you to move the system to a physical hardware<br>deployment. |
| Generation                              | Installing SolarWinds N-central as a guest on a Hyper-V server requires that the Virtual Machine is Generation 1. Attempting to install SolarWinds N-central on a Generation 2 Virtual Machine will fail.                                                                                                    |
| Network<br>Adapters<br>(VMware<br>only) | N-central supports both E1000 and VMXNET3. When the VM is configured as Red Hat 6, it will use VMXNET3 by default (which is preferred).                                                                                                    |
| MAC<br>Addresses                        | SolarWinds N-central does not support dynamic MAC addresses. Static MAC addresses must be configured for the virtual machine where you install SolarWinds N-central.                                                                                                    |

### Recommended configuration for the virtualization server

Provisioning virtual disks as "thin" or "thick" results in nearly-identical performance. Thick provisioning is recommended.

- Assign higher resource access priority to SolarWinds N-central than competing systems.
- Do no over-provision memory on the host system. Over-provisioning causes disk based swapping that impacts system performance.
- Ensure that the system has sufficient RAM and hard drive space to provide permanently allocated resources.

### Supported Software

### Browsers

SolarWinds N-central supports the latest versions of:

- Internet Explorer®
- Microsoft Edge®
- Mozilla Firefox®
- Google Chrome®

Chrome 42.x does not support NPAPI plugins (including Java and Direct Connect). When you attempt to launch a remote control connection in Chrome 42.x, you will be repeatedly prompted to install Java or the NTRglobal plugin without success.

Workaround: In the Chrome address bar, type chrome://flags. Under Enable NPAPI, click Enable. Restart Chrome.

SolarWinds N-central is not supported on Internet Explorer in Compatibility View mode.

Attended Remote Control and Direct Connect remote control connections are not supported on 64-bit browsers.

### Remote Control

Remote control connections require the following software on the computers that initiate connections:

Java 6 Update 20 or greater

#### **Report Manager**

To use Report Manager with SolarWinds N-central, ensure the you upgrade to the latest version of Report Manager.

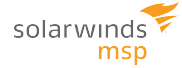

### **Automation Manager**

Automation Manager requires .NET Framework 4.5.2 and PowerShell 3.0 to run AMP-based services with SolarWinds N-central.

### SNMP Community String

When monitoring the SolarWinds N-central server using SNMP, the community string used for SNMP queries to the server must use N-central\_SNMP, not public.

### Supported Operating Systems

This section describes the supported operating systems for SolarWinds N-central.

Windows Agents:

Microsoft .NET Framework 4.5.2 (or later)

Windows Server 2016

- Windows Server 2016 Datacenter
- Windows Server 2016 Standard
- Windows Server 2016 Essentials
- Windows Storage Server 2016
- Windows Server 2016 MultiPoint Premium Server
- Microsoft Hyper-V Server 2016

Windows Server 2012

- R2 Datacenter
- R2 Essentials
- R2 Foundation
- R2 Standard
- Datacenter 64-bit Edition
- Essentials 64-bit Edition
- Foundation 64-bit Edition
- Standard 64-bit Edition
- Storage Server 2012 Enterprise 64-bit Edition
- Storage Server 2012 Express 64-bit Edition
- Storage Server 2012 Standard 64-bit Edition
- Storage Server 2012 Workgroup 64-bit Edition

Windows Server 2008

- Windows 2008
- Datacenter Server

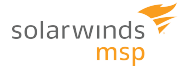

- Datacenter Server without Hyper-V
- Enterprise Server
- Enterprise Server without Hyper-V
- Essential Business Server
- Foundation Server
- R2 Datacenter Server
- R2 Enterprise Server
- R2 Foundation Server
- R2 Standard Server
- R2 Web Server
- Small Business Server
- Standard Server
- Standard Server without Hyper-V
- Standard Server 64-bit Edition
- Web Server
- The following are required to install Windows Agents on a server using Windows Server 2008 R2 Server Core 64-bit:
  - The operating system must be Windows Server 2008 R2 Server Core 64-bit SP1 or later.
  - .NET Framework 4 for Server Core (64-bit) must be installed.

Microsoft Windows Hyper-V

- Server 2012 64-bit Edition
- Server 2008 R2
- Server 2008

Windows 10

- Microsoft Windows 10 Enterprise & Professional
- Education editions

Windows 8 and 8.1

- 8.1 Enterprise
- 8.1 Enterprise 64-bit Edition
- 8.1 Professional
- 8.1 Professional 64-bit Edition
- 8 Enterprise
- 8 Enterprise 64-bit Edition
- 8 Professional

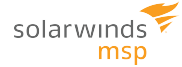

- 8 Professional 64-bit Edition
- 8 64-bit Edition

#### Windows 7

- Microsoft Windows 7 Enterprise & Professional
- Microsoft Windows 7 Ultimate

#### Windows Vista

- Vista Business
- Vista Enterprise
- Vista Ultimate

### Linux Agents

Independent Agents are required for 32-bit and 64-bit Linux OS installations.

The probe performs an SSH connection a Linux device. To discover a Ubuntu/Debian OS device, the device must have openssh installed.

- CentOS 6.7 and higher (32/64-bit)
- Red Hat Enterprise Linux 6.6 and 7 (32/64-bit)
- Ubuntu 14.04 (LTS build of "Trusty Tahr")
- Ubuntu 16.04 (LTS build of "Xenial Xerus")
- Debian 8.7 32-bit (using Ubuntu Agent DEB version 14 x86)
- Debian 8.7 64-bit (using Ubuntu Agent DEB 14 x64)

Mac Agents

- 10.13 (High Sierra)
- 10.12 (Sierra)
- 10.11 (El Capitan)
- 10.10 (Yosemite)
- 10.9 (Mavericks)

### **AV Defender**

Workstation Operating Systems

- Microsoft Windows Vista SP1
- Microsoft Windows 7
- Microsoft Windows 8, 8.1
- Microsoft Windows 10
- Microsoft Windows 10 TH2
- Microsoft Windows 10 Anniversary Update "Redstone"

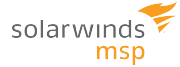

Tablet And Embedded Operating Systems

- Windows Embedded Standard 2009
- Windows Embedded POSReady 2009
- Windows Embedded Enterprise 7
- Windows Embedded POSReady 7
- Windows Embedded Standard 7

Server Operating Systems

- Microsoft Windows 2008
- Microsoft Windows 2008 Server
- Microsoft Windows 2008 R2
- Microsoft Windows Small Business Server 2011
- Microsoft Windows Home Server 2011
- Microsoft Windows 2012 Server
- Microsoft Windows 2012 Server R2
- Microsoft Windows 2016 Server

For Microsoft Windows Embedded Standard 7, TCP/IP, Filter Manager, and Windows Installer must all be enabled.

Patch Manager

Workstation Operating Systems

- Microsoft Windows 7
- Microsoft Windows 8
- Microsoft Windows 8.1
- Microsoft Windows 10 version 1607 and later

Server Operating Systems

- Microsoft Windows Server 2008 R2 SP1
- Microsoft Windows Server 2012
- Microsoft Windows Server 2012 R2 SP1
- Microsoft Windows Server 2016

Unsupported Operating Systems

- Windows XP
- Windows Vista
- Microsoft Windows Server 2003
- Microsoft Windows Server 2008

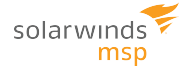

#### Windows Update Agent

The minimum version of the Windows Update Agent (WUA) needs to be greater than 7.6.7600.320. The base NT build version of Windows should be 6.1 or later. Older versions of the base NT build cannot upgrade past version 7.6.7600.256 of the Windows Update Agent.

### Automation Manager

Workstation Operating Systems

- Microsoft Windows 7 (32/64-bit)
- Microsoft Windows 8 (32/64-bit)
- Microsoft Windows 8.1 (32/64-bit)
- Microsoft Windows 10 (32/64-bit)

Server Operating Systems

- Microsoft Windows Server 2008 (32/64-bit)
- Microsoft Windows Server 2008 R2 (32/64-bit)
- Microsoft Windows Server 2012 (32/64-bit)
- Microsoft Windows Server 2012 R2 (32/64-bit)

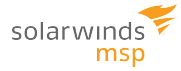

# Installing SolarWinds N-central

You can install SolarWinds N-central on a physical server, virtual server or in the Microsoft Azure cloud (Resource Manager) or Amazon AWS EC2 computing platform.

### What do you want to do?

- Install on a physical server
- Install as a guest on an ESX server
- Install as a guest on a Hyper-V Server
- Install on Microsoft Azure Resource Manager
- Install on Amazon AWS EC2

### Install SolarWinds N-central on a physical server

### 1. Configure the server RAID array using the following settings:

| HP Server        |                                                                                              |  |  |  |  |  |  |  |
|------------------|----------------------------------------------------------------------------------------------|--|--|--|--|--|--|--|
| Cache<br>Options | Set to 50% Read and 50% Write.                                                               |  |  |  |  |  |  |  |
| Disk RAID 1+0    | HP uses an 8 KB stripe size. Delete and recreate the logical drive to set the stripe size.   |  |  |  |  |  |  |  |
| IBM Server       |                                                                                              |  |  |  |  |  |  |  |
| Cache<br>Options | Use the default settings.                                                                    |  |  |  |  |  |  |  |
| Disk RAID 1+0    | IBM uses an 8 KB stripe size. Use Express Configuration Controller 2 to enable all settings. |  |  |  |  |  |  |  |
| Dell Server      |                                                                                              |  |  |  |  |  |  |  |
| Cache<br>Options | Set Write Policy to Write-back and Read Policy to Adaptive.                                  |  |  |  |  |  |  |  |
| Disk RAID 1+0    | Dell uses an 8 KB stripe size.                                                               |  |  |  |  |  |  |  |
| Intel Server     |                                                                                              |  |  |  |  |  |  |  |
| Cache<br>Options | Set Write Policy to Write-back and Read Policy to Adaptive.                                  |  |  |  |  |  |  |  |
| Disk RAID 1+0    | Intel uses an 8 KB stripe size. Use the RAID utility to set the stripe size.                 |  |  |  |  |  |  |  |

- 2. Insert the installation CD and restart the server.
- 3. Type install.

**(i)** To install SolarWinds N-central on an HP ML-150G6 server, type install nodmraid.

#### 4. Press Enter.

- If you are not prompted for network information, SolarWinds N-central was unable to locate a suitable network card. The installation will continue but you will not be able to access SolarWinds N-central.
- 5. Select a network configuration. SolarWinds MSP recommends Manual address configuration.
- 6. Click **OK** and **Enter**.
- 7. If you selected Manual address configuration, enter the IP Address and Netmask, click OK, and Enter.
- 8. In the **Miscellaneous Network Settings** screen, enter the **Gateway**, **Primary DNS** and **Secondary DNS** addresses.
- 9. Click OK and Enter.
- 10. In the Hostname Configuration page, select the hostname configuration and click OK.
- 11. In the **Time Zone Selection** page, select your time zone. UTC is recommended.
- 12. Save and confirm the procedure.

### Install SolarWinds N-central as a guest on an ESX server

1. Create a new virtual machine using the following settings:

| 0S                 | Red Hat Enterprise Linux 6 and 7 (32/64-bit)<br>Do not enable paravirtualization. |
|--------------------|-----------------------------------------------------------------------------------|
| Virtual Disks      | Thick Provision                                                                   |
| CPU/Memory/Storage | Size according to tables in the System Requirements.                              |
| Network Adapter    | VMXNET3                                                                           |

2. Mount a disk or network file system to access the installation CD .ISO image.

Ensure that the VMware guest is configured to use the mounted disk or network file system as a boot disk.

- 3. Start the new VM.
- 4. At the installation prompt, type install and press Enter.

If you are not prompted for network information, SolarWinds N-central was unable to locate a network card. The installation will finish, but you cannot log in. To resolve this issue, verify that the server has a compatible network card.

- 5. Select the type of network configuration. SolarWinds MSP recommends Manual address configuration.
- 6. Select OK and Enter.
- 7. If you selected **Manual address configuration**, enter the **IP Address** and **Netmask**, select **OK** and press **Enter**.
- 8. In the **Miscellaneous Network Settings** screen, enter the **Gateway**, **Primary DNS** and **Secondary DNS** addresses.
- 9. Click OK and Enter.

- 10. In the **Hostname Configuration** screen, select the hostname configuration.
- 11. Click OK and Enter.
- 12. In the **Time Zone Selection** page, select your time zone. UTC is recommended.
- 13. Save and confirm the procedure.

### Install SolarWinds N-central as a guest on a Hyper-V server

SolarWinds N-central does not support the use of dynamic memory under Hyper-V.

1. Create a new virtual machine using the settings below.

| Generation         | Generation 1                                                     |
|--------------------|------------------------------------------------------------------|
| CPU/Memory/Storage | Size according to tables in the System Requirements.             |
| Network Adapter    | Select a valid network to where the virtual machine can connect. |

- 2. Start the new VM.
- 3. In the Virtual Machine Connection window, type install and Enter.
- 4. Select Manual address configuration for the of network configuration type.

If you are not prompted for network information during the installation, N-central was unable to locate a suitable network card. The installation will continue to conclusion, but you will not be able to log in. To resolve this issue, ensure that the virtual switch settings of the host are configured to the proper network and restart the installation. We recommend that you do not use a Legacy Network Adapter.

- 5. Select OK and Enter.
- 6. Type the IP Address and Netmask.
- 7. Select OK and Enter.
- 8. In the **Miscellaneous Network Settings** screen, type the **Gateway**, **Primary DNS** and **Secondary DNS** addresses.
- 9. Select OK and Enter
- 10. In the Hostname Configuration screen, select automatically via DHCP or manually.
- 11. Select **OK** and press **Enter**.
- 12. In the Time Zone Selection page, select your time zone. UTC is recommended.
- 13. Save and confirm the procedure.

### Install SolarWinds N-central on Microsoft Azure Resource Manager

The instructions below walk you through a new installation of SolarWinds N-central in the Microsoft Azure environment.

SolarWinds N-centralis certified to run on Microsoft Azure, sized for up to 9,000 devices. Larger deployments are not currently supported.

SolarWinds MSP recommends that you plan your deployment with SolarWinds MSP Support in advance.

You will need a valid license to be applied before you are able to log in to SolarWinds N-central.

You must have basic knowledge of how to install and configure SolarWinds N-central. SolarWinds N-central deployment to Azure Resource Manager is not designed for technicians who are unfamiliar with Azure Resource Manager and PowerShell.

### Prerequisites

Before you begin, ensure that you have:

- An Azure subscription
- A Windows PC with Windows Edge, Internet Explorer 11 or current version of FireFox or Chrome, and PowerShell with Azure Resource Manager extensions.

Set up the PowerShell and Azure environment. PowerShell commands are used to perform the Azure steps required to convert and upload the virtual machine image file and create an Azure Cloud VM based on the image. Each step below requires PowerShell with Azure Resource Manager extensions installed on the working PC.

Background information on the environment setup can be found at https://azure.microsoft.com/enus/documentation/articles/powershell-install-configure.

Before you begin

- You must have Administrator privileges for the Azure Environment.
- PowerShell must be launched as an Administrator by clicking Start Menu > Search for PowerShell, Right Click the PowerShell icon and click Run as Administrator.
- Clean up any old Azure and Azure Resource Manager PowerShell Modules (as Administrator) Older versions may not work/upgrade correctly.
- Install the new Azure Resource Manager PowerShell Module (as Administrator).

Ill Azure device and resource names must be Cloud, or in some cases, globally unique (no duplicates in the entire cloud location, or in all clouds).

### Download and extract the SolarWinds N-central VHD

Download the image file for the version and disk size of SolarWinds N-central you want to install. Extract the .vhd file in your Azure Environment.

The extraction of the .vhd can take over an hour to complete.

The SolarWinds N-central Virtual Hard Disk (VHD) image is available on the SolarWinds MSP Resource Center. You will need enough free space to extract the full size of the image to the disk. The image size is 100, 200 or 500 GB.

- 1. Login to the SolarWinds MSP Resource Center (https://community.solarwindsmsp.com/).
- 2. Click the hamburger menu (=) and click **Support** > **Software Downloads** > **N-central**.
- 3. Click the link for the latest release of SolarWinds N-central.
- 4. Download the appropriately-sized VHD file for Microsoft Azure.

The web browser downloads the VHD file to the location it has configured for downloaded files from the Internet. Use a decompression tool to extract the VHD file.

#### Extract the VHD file

Extract the file using a tool such as 7-zip. The extraction of the 100GB VHD image can take over an hour to uncompress. Larger images will take longer.

 Set up the PowerShell and Azure environment. PowerShell commands are used to perform the Azure steps required to convert and upload the virtual machine image file and create an Azure Cloud VM based on the image. Each step below requires PowerShell with Azure Resource Manager extensions installed on the working PC. For more information on the environment setup, see https://azure.microsoft.com/enus/documentation/articles/powershell-install-configure/.

You need Administrator privileges for the Azure environment. Launch PowerShell as an Administrator

- 2. Clean up old Azure and Azure Resource Manager PowerShell modules. Older version may not work or upgrade properly. Run the following commands:
  - Uninstall the AzureRM component modules: Uninstall-AzureRM
  - Uninstall the AzureRM module: Uninstall-Module AzureRM
  - Uninstall the Azure module: Uninstall-Module Azure
- 3. Close PowerShell and run the **Microsoft Azure PowerShell Uninstaller** from the **Programs and Features** in the **Control Panel**.
- 4. Reboot the system and install the new Azure Resource Manager PowerShell Module as an Administrator:

Install-Module AzureRM

5. From the PowerShell console as Administrator, import the required PowerShell Azure Resource Manager Module previously installed:

Import-Module AzureRM

6. Confirm the Azure environment using the command:

\$PSVersionTable.PSVersion.Major and (Get-Module AzureRM).Version.

#### Create a Resource Group

Create a Resource Group and give it a name.

- 1. In Microsoft Azure, click the 🖤 icon and click Add.
- 2. Enter a Resource group name. For example, XXX-NC-RM-RG.

| Resource group<br>Create an empty resource group       | □ × |
|--------------------------------------------------------|-----|
| * Resource group name<br>xxx-NC-RM-RG                  | ~   |
| * Subscription<br>Visual Studio Professional with MSDN | ~   |
| * Resource group location<br>East US                   | ~   |

Create a Storage Account

Ensure you select Premium storage if you have over 1000 devices.

- 1. In Microsoft Azure, click the 💭 icon and click Add.
- 2. Enter a Name, for example xxxncrmsa.
- 3. Complete the information as outlined in the image below.

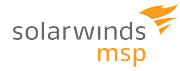

| Create storage account $\Box$ ×                                                                                                    |
|----------------------------------------------------------------------------------------------------|
| The cost of your storage account depends on the usage and the options you choose below. Learn more                                                                                   |
| * Name ❶                                                                                                    |
| Deployment model  Resource manager Classic                                                                                                    |
| Account kind  General purpose                                                                                                    |
| Performance <b>®</b><br>Standard Premium                                                                                                    |
| Replication <b>O</b><br>Locally-redundant storage (LRS)                                                                                                    |
| <ul> <li>* Storage service encryption (blobs and files) </li> <li>Disabled Enabled</li> <li>* Secure transfer required </li> <li>Disabled Enabled</li> <li>* Subscription</li> </ul> |
| Visual Studio Professional with MSDN 🔹                                                                                                    |
| * Resource group<br>○ Create new<br>○ Use existing<br>xxx-NC-RM-RG<br>✓                                                                                                    |
| * Location<br>East US Ý                                                                                                    |

Create a Container

Create a Container inside the Storage Account.

- 1. In the Storage Account, click **Overview** > **Container**.
- 2. Enter a Name for the Container. For example, xxx-nc-rm-co.

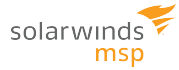

|    | Dpen in Explorer | 🕂 Container | U Refresh   | → Move | 🛅 Delete |
|----|------------------|-------------|-------------|--------|----------|
|    | New container    |             |             |        |          |
|    | * Name           |             | Access type | 0      |          |
|    | xxx-nc-rm-co     | × 🗸         | Private     |        | <b>~</b> |
| 3. | OK Cance         | el          |             |        |          |

#### 4. Click OK.

Upload the VHD

1. In PowerShell, connect the console to the Azure Subscription:

Login-AzureRmAccount

An Azure credentials window opens.

Get-AzureRmSubscription

Displays the Azure Subscriptions.

SubscriptionName: Visual Studio Professional with MSDN SubscriptionId : ex0fcxxx-b2xx-41xx-86xx-bxx6xxxd1xxx TenantId : xxxxxxx-xxxx-xxxx-xxxx-xxxx-xxxxx State : Enabled

```
Select-AzureRmSubscription -SubscriptionId "exOfcxxx-b2xx-41xx-86xx-bxx6xxxd1xxx"
```

2. Set the Resource Group PowerShell variable using the name you entered above:

\$ResourceGroup = "xxx-NC-RM-RG"

3. Set the Azure Image File name (The file name of the .vhd file you extracted):

\$ImageFileName = "N-central-xx.x.x.xxx-x00.vhd"

4. Set the Azure Image location (the local folder where the above file is located):

\$vhdPath = "C:\Some Path\\$ImageFileName"

5. In Microsoft Azure, copy the URL from the container you created above.

| Properties                    |                                                  |  |  |  |  |
|-------------------------------|--------------------------------------------------|--|--|--|--|
| xxxncrmsa - Properties        |                                                  |  |  |  |  |
| Search (Ctrl+/)               | STATUS                                           |  |  |  |  |
| Overview                      | Available                                        |  |  |  |  |
| Activity log                  | PROVISIONING STATE                               |  |  |  |  |
| Access control (IAM)          | Succeeded                                        |  |  |  |  |
| 🛷 Tags                        | KIND                                             |  |  |  |  |
| X Diagnose and solve problems | Storage                                          |  |  |  |  |
| SETTINGS                      | SKU<br>Premium_LRS                               |  |  |  |  |
| 📍 Access keys                 | CREATED                                          |  |  |  |  |
| Configuration                 | 7/26/2017 10:44:11 AM                            |  |  |  |  |
| Encryption                    |                                                  |  |  |  |  |
| 🛋 Azure CDN                   | https://xxxncrmsa.blob.core.windows.net/         |  |  |  |  |
| 🙆 Add Azure Search            |                                                  |  |  |  |  |
| Shared access signature       | RESOURCE ID                                      |  |  |  |  |
| 11 Properties                 | /subscriptions/e30fc008-b21f-417c-86f3-b196e5cd1 |  |  |  |  |
| Locks                         | LOCATION                                         |  |  |  |  |

6. Paste the URL to the UploadURL command:

\$UploadURL = "https://xxx-nc-rm-sa.blob.core.windows.net/xxx-nc-rmco/\$ImageFileName"

7. Upload the VHD file to Azure:

Add-AzureRmVhd -ResourceGroupName \$ResourceGroup -Destination \$UploadURL -LocalFilePath \$vhdPath

Allow the upload to run in the background. The upload will take several hours.

Create a Virtual Network

- 1. In Microsoft Azure, click the 🖤 icon and click Add.
- 2. Enter a Name for the virtual network. For example, XXX-NC-RM-VN.
- 3. Complete the information as outlined in the image below.

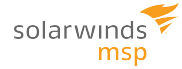

| Create virtual network $\Box$ ×       |
|---------------------------------------|
| * Name                                |
| xxx-NC-RM-VN                          |
| * Address space 🛛                     |
| 10.2.0.0/24 🗸                         |
| 10.2.0.0 - 10.2.0.255 (256 addresses) |
| * Subnet name                         |
| xxx-NC-RM-SN 🗸                        |
| * Subnet address range <b>0</b>       |
| 10.2.0.0/24 🗸                         |
| 10.2.0.0 - 10.2.0.255 (256 addresses) |
| * Subscription                        |
| Visual Studio Professional with MSDN  |
| * Resource group <b>0</b>             |
| Create new I Use existing             |
|                                       |
| xxx-NC-KM-KG                          |
| * Location                            |
| East US 🖌                             |

Create a Public IP Address

- 1. In Microsoft Azure, click the 💭 icon and click Add.
- 2. Enter a Name. For example, XXX-NC-RM-PIP.
- 3. Complete the information as outlined in the image below.

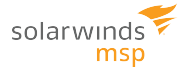

| Create public IP address 🛛 🗖 🗙                                                     |
|------------------------------------------------------------------------------------|
| * Name<br>xxx-NC-RM-PIP                                                            |
| * IP Version   IPv4 IPv6                                                           |
| * IP address assignment Dynamic Static                                             |
| * Idle timeout (minutes) 0 4                                                       |
| DNS name label  xxx-nc-rm .eastus.cloudapp.azure.com                               |
| Create an IPv6 address                                                             |
| <ul> <li>★ Subscription</li> <li>Visual Studio Professional with MSDN ✓</li> </ul> |
| * Resource group<br>○ Create new<br>xxx-NC-RM-RG<br>✓                              |
| * Location<br>East US 🗸                                                            |

Create a Network Security Group

- 1. In Microsoft Azure, click the 🔍 icon and click Add.
- 2. Enter a Name. For example, XXX-NC-RM-SG.
- 3. Complete the information as outlined in the image below.

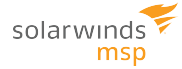

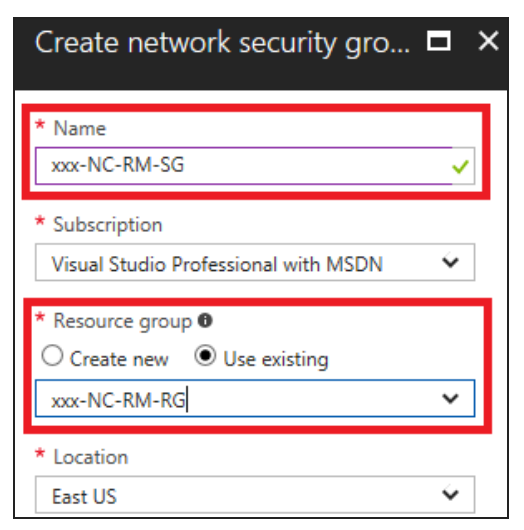

### Create a Network Interface

- 1. In Microsoft Azure, click the 💷 icon and click Add.
- 2. Enter a Name . For example, xxx-NC-RM-NIC.
- 3. Complete the information as outlined in the image below.

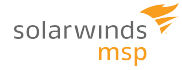

| Create network interface $\square$ >                                |
|---------------------------------------------------------------------|
| * Name<br>xxx-NC-RM-NIC                                             |
| * Virtual network<br>xxx-NC-RM-VN                                   |
| * Subnet <b>0</b><br>xxx-NC-RM-SN (10.2.0.0/24)                     |
| Private IP address assignment           Dynamic         Static      |
| Network security group  xxx-NC-RM-SG                                |
| Private IP address (IPv6)                                           |
| * Subscription Visual Studio Professional with MSDN                 |
| * Resource group<br>Create new<br>Use existing<br>xxx-NC-RM-RG<br>Ý |
| * Location<br>East US Ý                                             |

Link the Public IP to the NIC

Enable and attach the Public IP to the NIC created.

- 1. Go to the IP configuration for the Network Interface you created above.
- 2. Click IP Configurations in the Settings area and click ipconfig1.

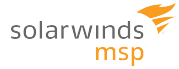

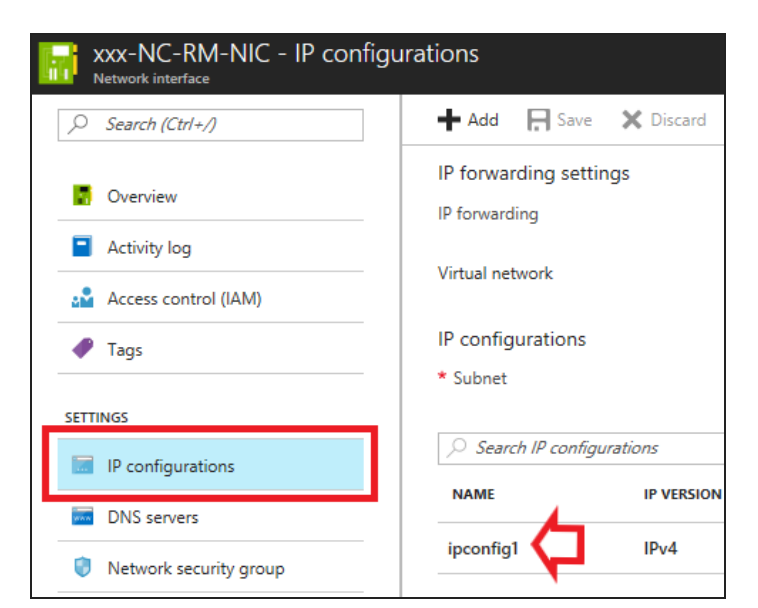

3. Complete the information as shown in the image below.

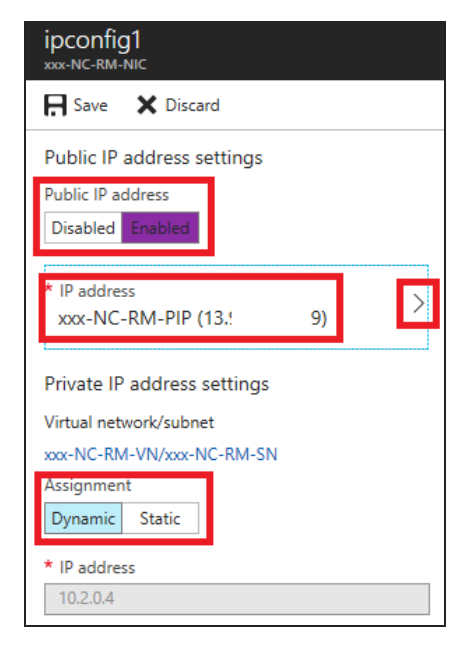

Create the Inbound Security Rules for SolarWinds N-central.

Create security rules to connect with SolarWinds N-central.

- 1. In Microsoft Azure, click the icon 🔍
- 2. Click the Security Group > Inbound security rules > Add.

|    | Micro      | soft Azure Network security groups > >              | xxx-N | NC-RM-SG - Inbound security rules |                |
|----|------------|-----------------------------------------------------|-------|-----------------------------------|----------------|
|    | ≡          | Network security groups                             | ×     | xxx-NC-RM-SG - Inbound            | security rules |
|    | +          | ➡ Add III Columns 🕐 Refresh                         |       |                                   | 🛨 Add          |
|    |            | Subscriptions: Visual Studio Professional with MSDN |       | 🖁 Overview                        | ,⊃ Search      |
|    |            | Filter by name                                      |       | Activity log                      | PRIORITY       |
|    |            | 3 items                                             |       | Access control (IAM)              | No results.    |
|    |            | NAME V                                              |       | 🕜 Tags                            |                |
|    | <i>«</i> > | •••                                                 |       | ✗ Diagnose and solve problems     |                |
|    | Sot        |                                                     |       |                                   |                |
|    |            | 🕡 xxx-NC-RM-SG 🛛 😶                                  |       | SETTINGS                          |                |
|    | <b>*</b>   |                                                     | 1     | 🚈 Inbound security rules          |                |
| 3. | <b>Q</b>   |                                                     |       | Outbound security rules           |                |

4. Add the inbound security rules as outlined in the images below. Create a rule for a Source of Any and Source Port Range of "\*" (asterisk) to accept all incoming traffic. Set the destination for ports 22, 80, 443, 10000, and any other ports you may require.

| Add inbound security rule          | Add inbound security rule $\square$ × |
|------------------------------------|---------------------------------------|
| 📌 Basic                            | xxx-NC-RM-SG                          |
| * Source 🖲                         | X Advanced                            |
| Any                                | * Name                                |
| * Source port ranges 0             | xxx-NC-RM-ISR-SSH 🗸                   |
| *                                  | * Priority ®                          |
| * Destination 0                    | 100                                   |
| Any                                |                                       |
| * Destination port ranges <b>0</b> | * Source 🖲                            |
| 8080                               | Any CIDR block Tag                    |
| * Protocol                         | Service <b>O</b>                      |
| Any TCP UDP                        |                                       |
| * Action                           |                                       |
| Allow Deny                         | * Protocol                            |
| * Priority <b>0</b>                | Any TCP UDP                           |
| 100                                | * Dert range @                        |
| * Name                             | 22                                    |
| Port_8080                          |                                       |
| Description                        | * Action<br>Deny Allow                |
|                                    |                                       |

| u | urity rules     |                        |        |             |                    |        |  |
|---|-----------------|------------------------|--------|-------------|--------------------|--------|--|
|   | 📥 Add           | 🕸 Default rules        |        |             |                    |        |  |
|   | <i>P</i> Search | inbound security rules |        |             |                    |        |  |
|   | PRIORITY        | NAME                   | SOURCE | DESTINATION | SERVICE            | ACTION |  |
|   | 100             | xxx-NC-RM-ISR-SSH      | Any    | Any         | SSH (TCP/22)       | Allow  |  |
|   | 110             | xxx-NC-RM-ISR-HTTP     | Any    | Any         | HTTP (TCP/80)      | Allow  |  |
|   | 120             | xxx-NC-RM-ISR-HTTPS    | Any    | Any         | HTTPS (TCP/443)    | Allow  |  |
|   | 130             | xxx-NC-RM-ISR-NAC      | Any    | Any         | Custom (TCP/10000) | Allow  |  |
| 1 |                 |                        |        |             |                    |        |  |

#### 5. Click OK.

Complete as many rules as required for communication. For example:

| PRIORITY | NAME                | SOURCE | DESTINATION | SERVICE            | ACTION |
|----------|---------------------|--------|-------------|--------------------|--------|
| 100      | xxx-NC-RM-ISR-SSH   | Any    | Any         | SSH (TCP/22)       | Allow  |
| 110      | xxx-NC-RM-ISR-HTTP  | Any    | Any         | HTTP (TCP/80)      | Allow  |
| 120      | xxx-NC-RM-ISR-HTTPS | Any    | Any         | HTTPS (TCP/443)    | Allow  |
| 130      | xxx-NC-RM-ISR-NAC   | Any    | Any         | Custom (TCP/10000) | Allow  |

When the upload completes, go to the PowerShell window and Create the VM. Refer to the Number of Devices Managed table in the SolarWinds N-central in the System Requirements for proper Azure Instance Sizing.

- > 1,000 devices should use Premium Storage.
- > 6,000 devices should also use Compute Optimized Instances.

```
$nic = Get-AzureRmNetworkInterface -Name "xxx-NC-RM-NIC" -ResourceGroupName
$ResourceGroup
$storageAcc = Get-AzureRmStorageAccount -ResourceGroupName $ResourceGroup -Name
"xxxncrmsa"
$location = "Central US" # <- Use the same Azure region used in the user interface
$VMSize = "Standard_DS4_v3" # <- Use an appropriate Azure size based on the MSP N-central Install
Guide and the above considerations.
$vmName = "xxx-NC-RM-VM"
$osDiskName = "xxx-NC-RM-DSK"
$vm = New-AzureRmVMConfig -VMName $vmName -VMSize $VMSize
$vm = Add-AzureRmVMNetworkInterface -VM $vm -Id $nic.Id
$vm = Set-AzureRmVMOSDisk -VM $vm -Name $osDiskName -VhdUri $UploadURL -
CreateOption attach -Linux
New-AzureRmVM -ResourceGroupName $ResourceGroup -Location $location -VM $vm</pre>
```

The new SolarWinds N-central server should be accessible through its IP Address or DNS address that was assigned by Microsoft Azure. You can access it using a web browser and the SolarWinds N-central server configuration can continue as outlined the *Install Guide*.

To monitor the state of this VM, the Azure portal can be used.

Be sure to Adjust the Time Zone to match your location or the Time Zone location of the server you are restoring from.

Once your server is deployed to Azure, open a Support Case to have SolarWinds MSP Technical Support apply a finger fix for Bug NCCF-5915. Due to verbose logging being enabled on the Azure Agent, and the default rotate settings in use on the Azure Agent logs, the Azure Agent logs can fill up your SolarWinds N-central disk over several weeks or months. The finger fix prevents this by disabling verbose logging and adjusts the retention settings on the log.

### Install SolarWinds N-central on Amazon AWS EC2

- 1. Login to the Amazon AWS Console, and select the EC2 Management Console.
- 2. Click Instances and click Launch Instance.
- 3. Click Community AMIs and search for the AMI, or for N-central.
- 4. Click Select.
- 5. Select a suitably sized **General Purpose Instance Type**, based on sizing information from the SolarWinds N-central *System Requirements Guide*.
- 6. Click Next: Configure Instance Detail, then Click Next: Add Storage.
- 7. Set the appropriate storage size for your instance based on sizing information from the SolarWinds N-central *System Requirements Guide*.
- 8. In the Volume Type drop-down list box, select General Purpose SSD (GP2).
- 9. Click Review and Launch.
- 10. On the Review Page, click Edit security groups.
- 11. Create a security group open the inbound TCP ports 22, 80, 443, and 10000.
- 12. Click Review and Launch, then click Launch.
- 13. Select **Proceed without keypair** from the drop-down list box and click to select the acknowledgement check box.
- 14. Click Launch Instances.

The new instance launches, and you are returned to the Instances page to view the new instance.

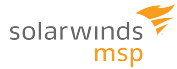

# Upgrading SolarWinds N-central

This document includes the following upgrade procedures:

- Step 1: Back up the SolarWinds N-central server
- Step 2: Install the SolarWinds N-central server upgrade
- Step 3: Post-installation steps

There may also be circumstances when you want to rebuild or migrate your server. See Rebuild or Migrate your SolarWinds N-central server.

🕕 Refer to the release notes for compatible upgrade paths before you upgrade from one version to another.

### Step 1: Back up the SolarWinds N-central server

Before you upgrade, back up the SolarWinds N-central server in the event of an upgrade failure. Back up the server to a destination FTP server or, if SolarWinds N-central has been installed as a guest on an ESX or Hyper-V server, record a snapshot of the guest.

- 1. Click **Administration** > **System Backup and Restore** > **Configure Backups** and configure the backup properties.
- 2. Click Save and Run Backup.

Ouring the backup, a backup file and a backup digest file are created. The backup file contains all of the information needed to restore the system. The SHA1 file contains a SHA1 checksum of the backup file and verifies that the backup file is not corrupted.

- 3. Wait for the system to send you a notification about the backup success or failure.
- 4. If the backup succeeded and you have not configured it to be uploaded to an FTP server, download the backup image from the SolarWinds N-central server to a safe location:
  - a. Click Administration > System Backup and Restore > Download Backups.
  - b. Click **Download Backup** beside the name of the backup file you want to download and save it to a known location.
  - c. (Optional) Click **Download Digest** beside the name of the backup file and save the digest file to a known location.

The downloaded files can now be used to restore the database. To continue the upgrade, proceed to Step 2: Install the SolarWinds N-central server upgrade.

### Step 2: Install the SolarWinds N-central server upgrade

You can upgrade to SolarWinds N-central 12.0 by installing the upgrade file downloaded to your SolarWinds N-central server or from the N-able Resource Center.

- 1. On the Administrator Console menu bar, click Setup.
- 2. In the Central Server area, click Version Management and do one of the following:

| N-CENTRAL DIRECT UPGRADE                                                                                                    | REMOTE UPGRADE FROM DOWNLOAD LOCATION                                                                                                    |
|----------------------------------------------------------------------------------------------------|----------------------------------------------------------------------------------------------------|
| <ul> <li>a. Select Install upgrade from local repository.</li> <li>b. Select an upgrade version from the list of available options.</li> </ul> | <ul> <li>a. Select Install upgrade remotely.</li> <li>b. Click Browse and navigate to the .nsp file in the N-able Resource Center.</li> </ul> |

- 3. Enter an e-mail address in the Notify this email address when complete field.
- 4. Click Install and confirm the action.

The server will restart and the upgrade information will be updated.

The average upgrade takes approximately 30 minutes. However, the upgrade process can take several hours depending on the size of your database. If five hours elapse after the upgrade and you have not received a notification, contact SolarWinds MSP for assistance.

Do not reboot the SolarWinds N-central server during the upgrade process even if it appears unresponsive. To continue the upgrade, proceed to Step 3: Post-installation steps.

### Step 3: Post-installation steps

After you have installed SolarWinds N-central, complete the following post-installation checklist.

| Ø                                                                                                    | CHECK ITEMS AS THEY ARE COMPLETED                                                                                                    |  |  |  |
|----------------------------------------------------------------------------------------------------|----------------------------------------------------------------------------------------------------|--|--|--|
| 0                                                                                                    | Verify the version of SolarWinds N-central by signing in and click Help > Version Information. The Associated Upgrades displayed must read Applied-update-12.0.0.xxx-b1_0_xxx, where xxx is a number.                                                               |  |  |  |
| 0                                                                                                    | Verify the network settings and default settings by clicking <b>Administration</b> > <b>Mail Network Settings</b> > Network Setup.                                                                                                    |  |  |  |
| 0                                                                                                    | Verify that the user accounts exist and are accessible.                                                                                                    |  |  |  |
| 0                                                                                                    | Verify that the customer profiles are complete and accurate.                                                                                                    |  |  |  |
| 0                                                                                                    | Verify that the devices are present.                                                                                                    |  |  |  |
| 0                                                                                                    | Verify that the services for each device are reporting correctly.                                                                                                    |  |  |  |
| 0                                                                                                    | Verify that all of the notification profiles are present.                                                                                                    |  |  |  |
| 0                                                                                                    | Verify that the reports generate and display the accurate historical data.                                                                                                    |  |  |  |
| • At the SO level, perform the following to automatically upgrade all Probes and Agents on your custor remote computers. |                                                                                                    |  |  |  |
|                                                                                                    | 1. Click Administration > Defaults > Appliance Settings.                                                                                                    |  |  |  |
|                                                                                                    | <ol> <li>Select the Upgrade Windows Probes option as either Never (the Probe software will not ever be<br/>upgraded) or Always (the Probe software is always upgraded).</li> </ol>                                                                                  |  |  |  |
|                                                                                                    | 3. Click <b>Propagate</b> to distribute this configuration setting to existing devices.                                                                                                    |  |  |  |
|                                                                                                    | <ol> <li>Click Reboot device if necessary to automatically restart devices after the Probe software has<br/>been upgraded.</li> </ol>                                                                                                    |  |  |  |
|                                                                                                    | 5. Click the <b>Upgrade Agents</b> option as either <b>Never</b> (the Agent software will not ever be upgraded) or <b>Always</b> (the Agent software is always upgraded).                                                                                           |  |  |  |
|                                                                                                    | 6. Click <b>Propagate</b> to distribute this configuration setting to existing devices.                                                                                                    |  |  |  |
|                                                                                                    | <ol><li>Click Reboot device if necessary to automatically restart devices after the Agent software has<br/>been upgraded.</li></ol>                                                                                                    |  |  |  |
|                                                                                                    | You can perform the above procedure for specific Customers/Sites by navigating to the<br>Customer/Site level first. You will have to repeat the procedure for each Customer/Site that you<br>want to automatically upgrade their Windows Probes and Windows Agents. |  |  |  |
|                                                                                                    | Once the upgrade procedure has been completed, generate an Agent/Probe Overview report by clicking <b>Reports &gt;Administrative &gt; Agent/Probe Overview</b> in the navigation pane. This will allow you to verify that all probes have been updated.             |  |  |  |

| Ø | CHECK ITEMS AS THEY ARE COMPLETED                                                                                                    |  |  |  |  |
|---|----------------------------------------------------------------------------------------------------|--|--|--|--|
|   | Ifter upgrading an agent that monitors the Asigra Backup service, you will need to stop the<br>Windows agent services, place the Asigra .DLL files to the agent's bin directory and re-start the<br>Windows agent services. |  |  |  |  |
| 0 | Upgrade your monitoring software automatically for specific SOs, Customers or Sites:                                                                                                    |  |  |  |  |
|   | Upgrade your monitoring software automatically for specific Customers or Sites:                                                                                                    |  |  |  |  |
|   | Upgrade your monitoring software automatically for specific devices:                                                                                                    |  |  |  |  |
|   | 1. In the navigation pane, click <b>All Devices</b> .                                                                                                    |  |  |  |  |
|   | 2. Select the Service Organizations, Customers or Sites, or devices to upgrade.                                                                                                    |  |  |  |  |
|   | 3. Click Update Monitoring Software.                                                                                                    |  |  |  |  |
|   | <ol> <li>In the Upgrade Monitoring Software dialog box, select Now for the monitoring software you want<br/>to upgrade from the following:</li> </ol>                                                                       |  |  |  |  |
|   | <ul> <li>Upgrade Agent</li> </ul>                                                                                                    |  |  |  |  |
|   | Upgrade Backup Manager                                                                                                    |  |  |  |  |
|   | Upgrading Endpoint Security on devices will cause them to reboot twice: once after the existing<br>software is removed and again when the new software is installed.                                                        |  |  |  |  |
| 0 | Once the upgrade procedure has been completed, generate reports by clicking:                                                                                                    |  |  |  |  |
|   | Reports >Status > AV Defender Status                                                                                                    |  |  |  |  |

solarwinds msp

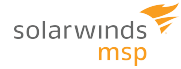

### Rebuild or Migrate your SolarWinds N-central server

There may be circumstances when you want to rebuild or migrate your server. For example:

- Your SolarWinds N-central server is not functioning properly or starting successfully;
- An upgrade has failed but you can still log in to SolarWinds N-central;
- You are migrating an existing SolarWinds N-central server to another computer.

The following scenarios describe the best way to rebuild or migrate your SolarWinds N-central server.

### The server is not working properly or starting successfully

- 1. Verify the version of your SolarWinds N-central server. Technical Support can confirm the version of SolarWinds N-central that last communicated with SolarWinds MSP if your server is not working properly or cannot be restarted.
- 2. Locate the last valid backup of your SolarWinds N-central server. Your SolarWinds N-central server software will automatically record backups but these will be saved to the same local hard drive as the server software, which may make retrieval more difficult. You can retrieve a backup from a:
  - a. previously downloaded backup file in .TAR or .SHA1 format,
  - b. pre-configured SolarWinds N-central that automatically sent backups to an FTP server, or
  - c. snapshot of your SolarWinds N-central server recorded by a virtualized host (Hyper-V or VMWare).
- 3. Install the version of SolarWinds N-central that you were previously running. You can re-install SolarWinds N-central by downloading the ISO for that build (in an ISO file, not NSP). This image should only be used for new installations, not to upgrade an existing N-central server.

The following is an example of an ISO file available for download at http://nrc.n-able.com:

File: N-central 9.5 HF2 (9.5.0.574) ISOMD5: 4f0ac4baab9146cb0caeb1b63127cc35 Size: 695 MB

- 4. Restore the backup that you located in Step #2.
- 5. When the system restore is completed, contact SolarWinds MSP to have your SolarWinds N-central server activated.

### An upgrade has failed but you can still log in

Verify the version of your SolarWinds N-central server by clicking Help > Version Information.

 Locate the last valid backup of your SolarWinds N-central server. Your SolarWinds N-central server software will automatically record backups but these will be saved to the same local hard drive as the server software itself which may make retrieval more difficult. Some options that may be used to retrieve a backup in this situation are:

- a. Download the most recent backup that was made prior to the upgrade attempt.
  - a. Click Administration > System Backup and Restore > Download Backups.
  - b. Click **Download Backup** beside the name of the backup file that you would like to download.
  - c. Click Download Digest beside the name of the backup file.
- b. You had configured SolarWinds N-central to automatically send backups to an FTP server from which they can be obtained.
- c. You have a snapshot of your SolarWinds N-central server recorded by a virtualized host (Hyper-V or VMWare). If this is the case, the following steps will not apply as you can restore your server using the snapshot.

It is strongly recommended that snapshots of the SolarWinds N-central server should not be taken on a short-term schedule as this can affect system performance (and SolarWinds Ncentral records its own backups).

2. Install the version of SolarWinds N-central that you were previously running.

You can quickly re-install SolarWinds N-central to the exact version that you were using previously by downloading the ISO for that build (in an ISO file, not NSP). This lets you install the ISO and then restore your backup. Here is an example of an ISO file available for download from http://nrc.n-able.com:

File:N-central 9.5 HF2 (9.5.0.574) ISO

MD5:4f0ac4baab9146cb0caeb1b63127cc35

```
Size:695 MB
```

This image should only be used for new installations of SolarWinds N-central. It is not intended for upgrading an existing SolarWinds N-central server.

- 3. Restore the backup that you located in Step #2.
- 4. When the system restore is completed, please contact SolarWinds MSP to have your SolarWinds N-central server activated.

Migrating an existing SolarWinds N-central server to another computer

- 1. Verify the version of your SolarWinds N-central server by clicking Help > Version Information.
- Locate the last valid backup of your SolarWinds N-central server. Your SolarWinds N-central server software will automatically record backups but these will be saved to the same local hard drive as the server software itself which may make retrieval more difficult. Some options that may be used to retrieve a backup include:
  - a. Create a new backup in order to minimize data loss.
    - a. Click Administration > System Backup and Restore > Configure Backups.
    - b. Click Save and Run Backup.

Backing up the SolarWinds N-central database will typically take several minutes to an hour.

b. Download the most recent backup.

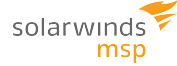

- a. Click Administration > System Backup and Restore > Download Backups.
- b. Click **Download Backup** beside the name of the backup file that you would like to download.
- c. Click Download Digest beside the name of the backup file.
- c. You had configured SolarWinds N-central to automatically send backups to an FTP server from which they can be obtained.
- d. You have a snapshot of your SolarWinds N-central server recorded by a virtualized host (Hyper-V or VMWare). If this is the case, the following steps will not apply as you can restore your server using the snapshot.

It is strongly recommended that snapshots of the SolarWinds N-central server should not be taken on a short-term schedule. This can affect system performance.

3. Install the version of SolarWinds N-central that you were previously running.

For your convenience, you can quickly re-install SolarWinds N-central to the exact version that you were using previously by downloading the ISO for that build (in an ISO file, not NSP). This lets you install the ISO and then restore your backup. The following is an example of an ISO file available at http://nrc.n-able.com:

File:N-central 9.5 HF2 (9.5.0.574) ISO

MD5:4f0ac4baab9146cb0caeb1b63127cc35

**Size:**695 MB

This image should only be used for new installations of SolarWinds N-central. This image is not intended for upgrading an existing SolarWinds N-central server.

- 4. Restore the backup that you located in Step #2.
- 5. When the system restore is completed, please contact SolarWinds MSP to activate your SolarWinds N-central.

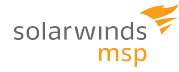

# Log in to SolarWinds N-central for the first time

You can log in to SolarWinds N-central activating SolarWinds N-central for a 30-day trial period. During the trial period, SolarWinds N-central will not display the RSS feed or the **What's New** list. Both are available after activation.

- 1. From the SolarWinds N-central homepage, log in to https://192.168.1.1.
- 2. Login using the following credentials:
  - Email: productadmin@n-able.com
  - Password: Password

3. The first time you log in, you will be prompted to submit information for the following fields:

| CATEGORY                    | FIELD NAME                                                                                | DESCRIPTION                                                                                                    |
|-----------------------------|-------------------------------------------------------------------------------------------|----------------------------------------------------------------------------------------------------|
| Security<br>Warning         | Your<br>SolarWinds<br>N-central<br>server does<br>not have a<br>valid SSL<br>certificate! | This is not a field that needs to be completed but is a warning that may<br>appear.<br>If this warning is displayed, and you want to properly secure your<br>SolarWinds N-central server, SolarWinds MSP recommends that you<br>purchase a valid, signed SSL certificate and upload it to your SolarWinds<br>N-central server. SSL certificates can be obtained from security vendors<br>such as RapidSSL, Verisign, and Entrust. |
| Login<br>Name               | Login Name                                                                                | The Login Name must be a valid email address. SolarWinds N-central will<br>prompt you to change the Login Name to an email address other than the<br>default (productadmin@n-able.com). It's important to change the Login<br>Name so that you can receive e-mail notifications when an upgrade to<br>SolarWinds N-central is available, and so that you can reset your password<br>should you forget it.                         |
| Change<br>Login<br>Password | New<br>Password                                                                           | Enter a new password that will be used from now on to sign in to<br>SolarWinds N-central.<br>The password must be at least eight (8) characters in length and contain<br>the following:<br>at least one number<br>at least one number<br>at least one uppercase character<br>at least one lowercase character<br>at least one special character<br>You can not repeat any of your previous two passwords.                         |
|                             | Confirm<br>New<br>Password                                                                | Re-enter the password.                                                                                                    |
| Company<br>Information      | Company<br>Name                                                                           | Name of your company.                                                                                                    |
|                             | Activation ID                                                                             | <ul> <li>The Activation ID number is a code required to use SolarWinds N-central.<br/>This should be sent to you in the initial welcome email.</li> <li>If your Activation ID number is unavailable: <ul> <li>a. Log in to the NRC.</li> <li>b. Click My Account.</li> <li>c. Copy the SolarWinds N-central Activation ID on the My Account screen.</li> </ul> </li> </ul>                                                        |

| CATEGORY             | FIELD NAME                                                     | DESCRIPTION                                                                                                    |
|----------------------|----------------------------------------------------------------|----------------------------------------------------------------------------------------------------|
| Email<br>Information | What email<br>address<br>should<br>notifications<br>go to?     | Enter the email address that will receive notifications.                                                                                                    |
|                      | What email<br>address<br>should<br>notifications<br>come from? | Enter the address that will be used as the "sender" for email notifications.                                                                                                    |
|                      | Mail Relay<br>Server                                           | A mail relay server is required to route email to destination addresses for<br>notifications.<br>The default setting for the mail relay server is the SolarWinds N-central<br>(localhost.localdomain) but you may wish to modify this to<br>conform to your own firewall and mail server configurations.<br>If you modify the mail relay server address, it must be in the format of a<br>valid IP address or a resolvable fully qualified domain name (FQDN). |

#### 4. Click Save and Continue.

In the Getting Started Wizard, review the instructional videos to learn more before proceeding. Until you activate SolarWinds N-central, the Getting Started Wizard is available in the navigation pane under the Actions menu and the Help menu. After activation, you can find it under the Help menu.

- 5. Click Add Customer/Site to start the Customer/Site Wizard.
- 6. Under Company Information, enter the Customer/Site Name.
- 7. Select the License Type to use for the devices in this Customer/Site.
- 8. If necessary, provide the default domain or network credentials that Windows Agents and Windows Probes will use when running scripts, pushing software, and performing other administrative tasks.
- 9. If **Default Credentials** are provided, select **Show Password** to reveal the password as it is typed.
- 10. Click Save and Continue.
- On the Add Devices page, select the method for adding devices to the Customer/Site. Install a Windows
  Probe to Search for Devices is the default and is recommended. Click More Options to select alternate
  methods.

- 12. Perform the selected process for adding devices.
  - a. Click Finish to launch SolarWinds N-central.
  - b. In the Introduction page, review the instructional videos as required and click Next Step.
  - c. In the **Discovery Options** page, configure the network discovery properties to discover all the devices on your network.
  - d. In the **Service Templates** page, configure the templates to manage devices and applications. Click **Next Step**.
  - e. In the **Dashboards** page, configure how to display the devices in your network. Click **Next Step**.
  - f. In the Notifications page, configure how to notify you about network issues. Click Next Step.
  - g. In the **Rules** page, configure the Rules to group devices together and apply settings to them. Click **Finish**.

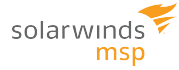

# Activating SolarWinds N-central

Your SolarWinds N-central server includes an initial 30-day activation period. Perform the activation process as soon as possible to take full advantage of your purchased licensing.

During the initial 30-day period, the following limits apply until SolarWinds N-central is activated:

- Branding cannot be customized,
- Custom services cannot be uploaded, and
- The server cannot be integrated with Report Manager

Also note the following limits for licenses and configuration settings:

- 500 Essential licenses
- 500 Professional licenses
- 20 Customers/Sites
- 5 Mobile Devices
- 1 Service Organization
- 50 Probes
- 100 Essential Mode Patch Management licenses
- 100 Third Party Patch Management licenses

There is no limit on the number of Attended Remote Control licenses available for a server that has not been activated.

Before activating SolarWinds N-central, TCP ports 22, 80, 443, and, 10000 must be accessible to the SolarWinds N-central server over the Internet, and the server has a publicly-accessible IP address.

### Support

Contact SolarWinds MSP to activate your SolarWinds N-central server.

| Web Page:                                  | http://www.solarwindsmsp.com                       |
|--------------------------------------------|----------------------------------------------------|
| Technical Support Self-<br>Service Portal: | https://support.solarwindsmsp.com/kb/              |
| Phone:                                     | Toll Free (U.S./CAN): 1-866-302-4689               |
|                                            | International: +800-6225-3000                      |
|                                            | Local: (613) 592-6676, select option 2 for support |

Once the SolarWinds N-central server is activated you will receive an email with your Company ID and instructions.

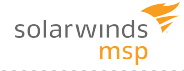

To purchase licenses for features, contact your Channel Sales Specialist. You can find their contact information in the Solarwinds MSP Resource Center under My Account or email n-ablesalesgroup@solarwinds.com.

# **Contacting Technical Support**

If you require assistance with configuring SolarWinds N-central or have a technical issue, contact Technical Support using the Support web site and knowledge base at https://support.solarwindsmsp.com/kb/ or using the LiveChat feature within SolarWinds N-central.

In the Knowledge Base is a wide arrange of information including:

- Case management access
- All current SolarWinds MSP products, service packs and hot fixes, along with the appropriate release notes and installation guides
- PDF versions of product documentation, including manuals, system requirements, installation/configurations guides and technical references
- FAQs
- Support definitions, holiday support coverage calendars, and product life-cycle policies.

The LiveChat enables you to communicate directly with a Support representative if online and open and review tickets.

For information on the port and address requirements, see Required ports and IP addresses for SolarWinds N-central Support.

#### © 2018 SolarWinds MSP Canada ULC. All rights reserved.

No part of this document may be reproduced by any means nor modified, decompiled, disassembled, published or distributed, in whole or in part, or translated to any electronic medium or other means without the written consent of SolarWinds MSP Canada ULC ("SolarWinds MSP"). All right, title, and interest in and to the software and documentation are and shall remain the exclusive property of SolarWinds MSP and its respective licensors.

SOLARWINDS MSP DISCLAIMS ALL WARRANTIES, CONDITIONS OR OTHER TERMS, EXPRESS OR IMPLIED, STATUTORY OR OTHERWISE, ON SOFTWARE AND DOCUMENTATION FURNISHED HEREUNDER INCLUDING WITHOUT LIMITATION THE WARRANTIES OF DESIGN, MERCHANTABILITY OR FITNESS FOR A PARTICULAR PURPOSE, AND NONINFRINGEMENT. IN NO EVENT SHALL SOLARWINDS MSP, ITS SUPPLIERS, NOR ITS LICENSORS BE LIABLE FOR ANY DAMAGES, WHETHER ARISING IN TORT, CONTRACT OR ANY OTHER LEGAL THEORY EVEN IF SOLARWINDS MSP HAS BEEN ADVISED OF THE POSSIBILITY OF SUCH DAMAGES.

The SolarWinds MSP and N-CENTRAL marks are the exclusive property of SolarWinds MSP Canada ULC and its affiliates, are registered with the U.S. Patent and Trademark Office, and may be registered or pending registration in other countries. All other SolarWinds MSP trademarks, service marks, and logos may be common law marks, registered or pending registration in the United States or in other countries. All other trademarks mentioned herein are used for identification purposes only and may be or are trademarks or registered trademarks of their respective companies.

#### Feedback

SolarWinds MSP is a market driven organization that places importance on customer, partner and alliance feedback. All feedback is welcome at the following email address: n-ablefeedback@solarwinds.com.

#### About SolarWinds MSP

SolarWinds MSP empowers IT service providers with technologies that fuel their success. Solutions that integrate layered security, collective intelligence, and smart automation—both on-premises and in the cloud, backed by actionable data insights, help IT service providers get the job done easier and faster. SolarWinds MSP helps our customers focus on what matters most—meeting their SLAs and delivering services efficiently and effectively. For more information, visit solarwindsmsp.com.